## Public Bank Guideline

Payment by transferring to AG Bank Account

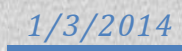

## **1.0 Launching CIMB Clicks page**

х

a) Launch www.pbebank.com page, click on the "Login Here" button and select "PBeBank".

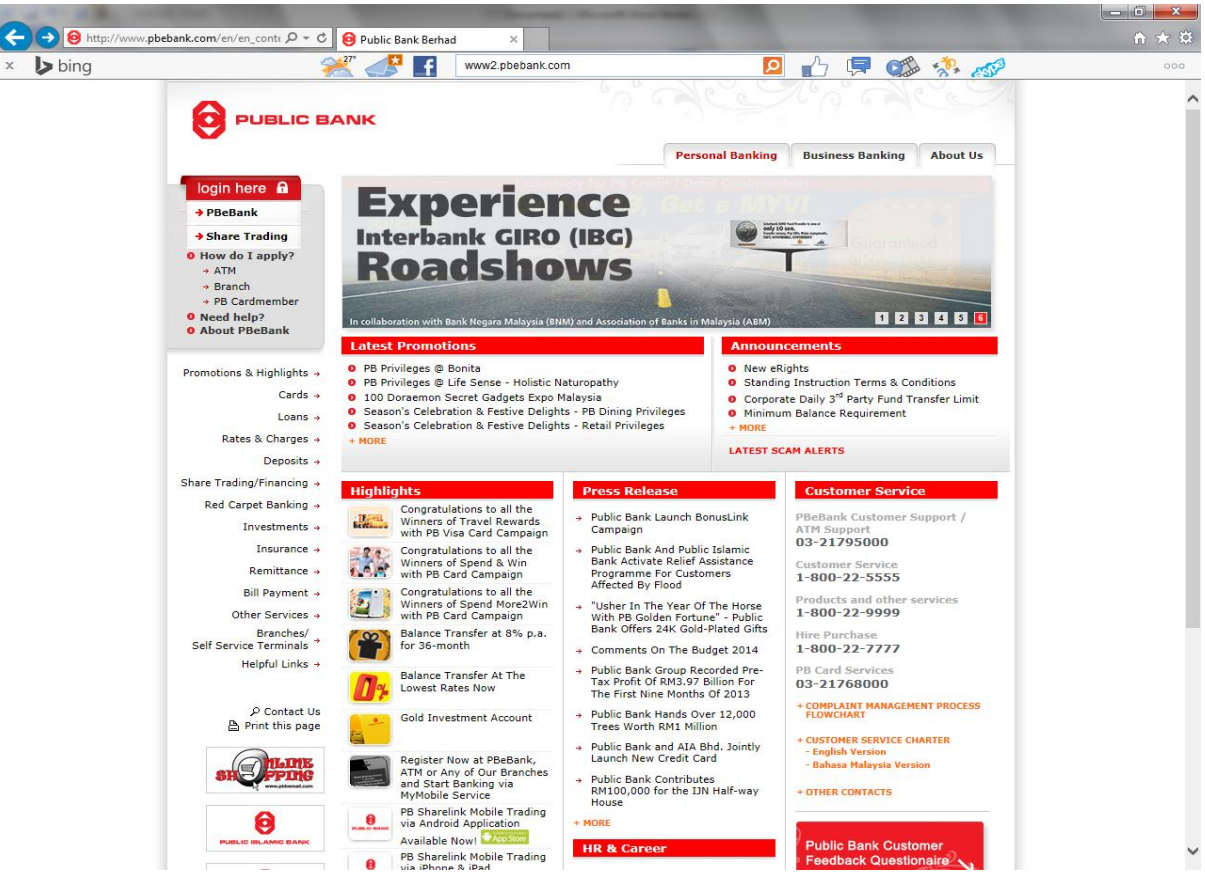

b) A reminder will be shown on the webpage. After finish reading it, click on "Close".

| bing        | 27*        | 📣 💽 www2.pbebank.com 🔽 🌓 🗐 🗱 🤣 🍻                                                                                                    | 00                 |
|-------------|------------|----------------------------------------------------------------------------------------------------|--------------------|
| PUBLIC BANK |            | Personal Business About Publi                                                                                                    | ic Bank HR & Caree |
|             | P Cank son |                                                                                                    |                    |
|             |            |                                                                                                    |                    |
|             |            |                                                                                                    |                    |
|             |            | Close                                                                                                    |                    |
|             |            |                                                                                                    |                    |
|             |            | PBC Rank rom                                                                                                    |                    |
|             |            |                                                                                                    |                    |
|             |            | REMINDER                                                                                                    |                    |
|             |            | Dear Valued Customers,                                                                                                    |                    |
|             |            | Our third party fund transfer limit for personal accounts is RM10,000.00. You may set the new limit<br>at Profile Maintenance once you have logged in. |                    |
|             |            | Take advantage of the new limit and IBG fee of RM0.10 for all your fund transfers needs.                                                               |                    |
|             |            | Thank you.                                                                                                    |                    |
|             |            |                                                                                                    |                    |
|             |            | Proceed to login                                                                                                    |                    |
|             |            |                                                                                                    |                    |
|             |            |                                                                                                    |                    |
|             |            |                                                                                                    |                    |
|             |            |                                                                                                    |                    |
|             |            |                                                                                                    |                    |
|             |            | Terms & Conditions   Privacy   Security   Client Charter   Bank Negara Malaysia                                                                        |                    |

| c)     | Please enter   | vour user ID and | password to access | vour bank account.  | Click "Login". |
|--------|----------------|------------------|--------------------|---------------------|----------------|
| $\sim$ | I ICUSC CIICCI | your user ib une |                    | your build accounts | Union Dogin .  |

| > bing                |                                                                                                 |                                                           | 📌 📑                                 | www2.pbebank.com                                                                                                    | <mark>م</mark>                                                                                     | <b>.</b>        | 🖵 💽      | a 🚀 🏿    | 55 <sup>2</sup>   |      |
|-----------------------|-------------------------------------------------------------------------------------------------|-----------------------------------------------------------|-------------------------------------|----------------------------------------------------------------------------------------------------|----------------------------------------------------------------------------------------------------|-----------------|----------|----------|-------------------|------|
| PUBLIC BANK           |                                                                                                 |                                                           |                                     |                                                                                                    |                                                                                                    |                 | Personal | Business | About Public Bank | HR & |
|                       | PBCBank                                                                                         | m                                                         |                                     | () Security Ale                                                                                                    | rt                                                                                                 |                 |          |          |                   |      |
|                       | <ul> <li>User ID:</li> <li>Password:</li> </ul>                                                 |                                                           |                                     | Please note that it has NEVER by<br>request for personal/account info<br>numbers or any other security rel<br>customers via e-mail/letter or thro | en Public Bank's policy to<br>mation/ID and password/PA<br>ated information from<br>ugh telephone. | ۲C              |          |          |                   |      |
|                       | 3                                                                                               | For added se<br>use our On-S                              | curity, please<br>creen Keyboard    | You should NEVER access the w<br>e-mail.                                                                                                    | ebsite via a hyperlink from a                                                                      | in              |          |          |                   |      |
|                       |                                                                                                 | Login                                                     | Clear                               | Always ENTER the correct websi<br>www2.pbebank.com, www.pbe<br>www.pbebank.com.mv                                                                 | e address, which is either<br>oank.com or                                                          |                 |          |          |                   |      |
|                       | <ul> <li>Problems with login</li> <li>Forgot your passwo</li> <li>Frequently Asked G</li> </ul> | please click he<br>rd, please click h<br>uestions, please | re.<br>here.<br>click here.         | Please <u>click here</u> for more infor                                                                                                    | nation.                                                                                            |                 |          |          |                   |      |
|                       | Need Assistance? 9                                                                              | ontact us.                                                | Norton                              |                                                                                                    |                                                                                                    |                 |          |          |                   |      |
|                       |                                                                                                 | ABOU                                                      | SECURED                             | in<br>'ES                                                                                                    |                                                                                                    |                 |          |          |                   |      |
|                       |                                                                                                 |                                                           |                                     |                                                                                                    |                                                                                                    |                 |          |          |                   |      |
|                       |                                                                                                 |                                                           |                                     |                                                                                                    |                                                                                                    |                 |          |          |                   |      |
|                       |                                                                                                 |                                                           |                                     |                                                                                                    |                                                                                                    |                 |          |          |                   |      |
| At                    | out PBeBank.com                                                                                 |                                                           |                                     |                                                                                                    |                                                                                                    |                 |          |          |                   |      |
| PE<br><u>cli</u>      | BeBank.com Internet I<br>cking here.                                                            | anking provides e                                         | easy and conve                      | enient banking services at your fingertip                                                                                                    | . Find out more about these                                                                        | services I      | ру       |          |                   |      |
| <u>Se</u><br>Th<br>un | e security Policy<br>e security of your per<br>authorised access an                             | onal banking info<br>d interference of tr                 | rmation is of ut<br>ransactions and | most concern to us. We practice strong<br>d data. <u>Click here for our Security P</u>                                                            | security measures to prever<br>blicy.                                                              | nt              |          |          |                   |      |
| Se<br>All<br>Se       | curity Advisory<br>users are strongly ac<br>curity Advisory. Fo                                 | vised to exercise<br>r Security Tips, <u>pl</u>           | caution in deali<br>ease_click_her  | ing with fraudulent e-mails / websites. <u>C</u><br>re.                                                                                           | <u>ick here for our</u>                                                                            |                 |          |          |                   |      |
|                       | ivacy Policy<br>e are committed to re-<br>ir Privacy Policy.                                    | pecting and prote                                         | cting the confic                    | dentiality of your personal, business and                                                                                                    | banking information. Click                                                                         | <u>here for</u> |          |          |                   |      |
|                       |                                                                                                 |                                                           |                                     |                                                                                                    |                                                                                                    |                 |          |          |                   |      |

d) Your account and name will be shown.

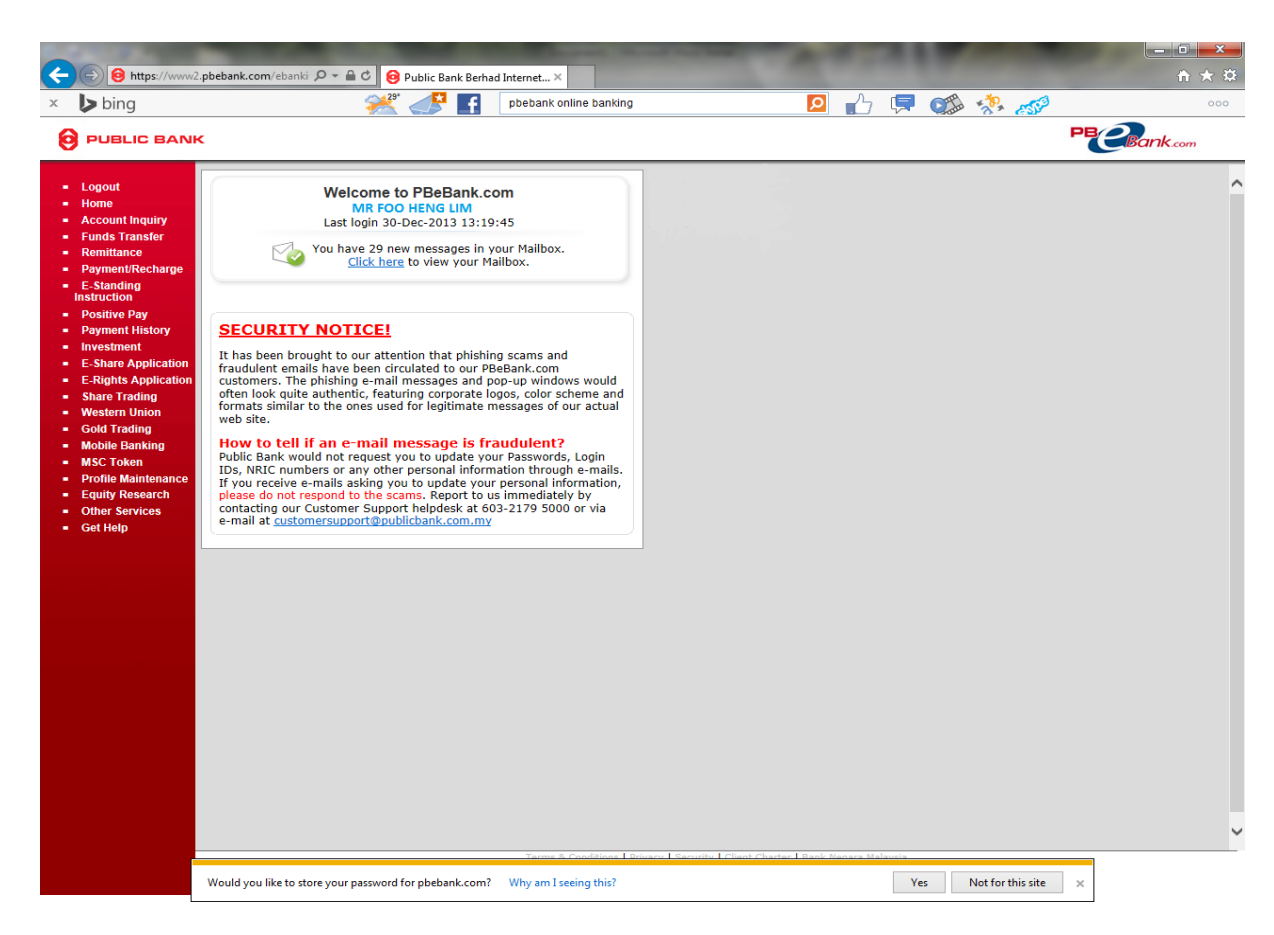

## 2.0 Transferring payment to AG's CIMB Bank account

a) Click on "Funds transfer" and select "To Open 3rd Party Accounts".

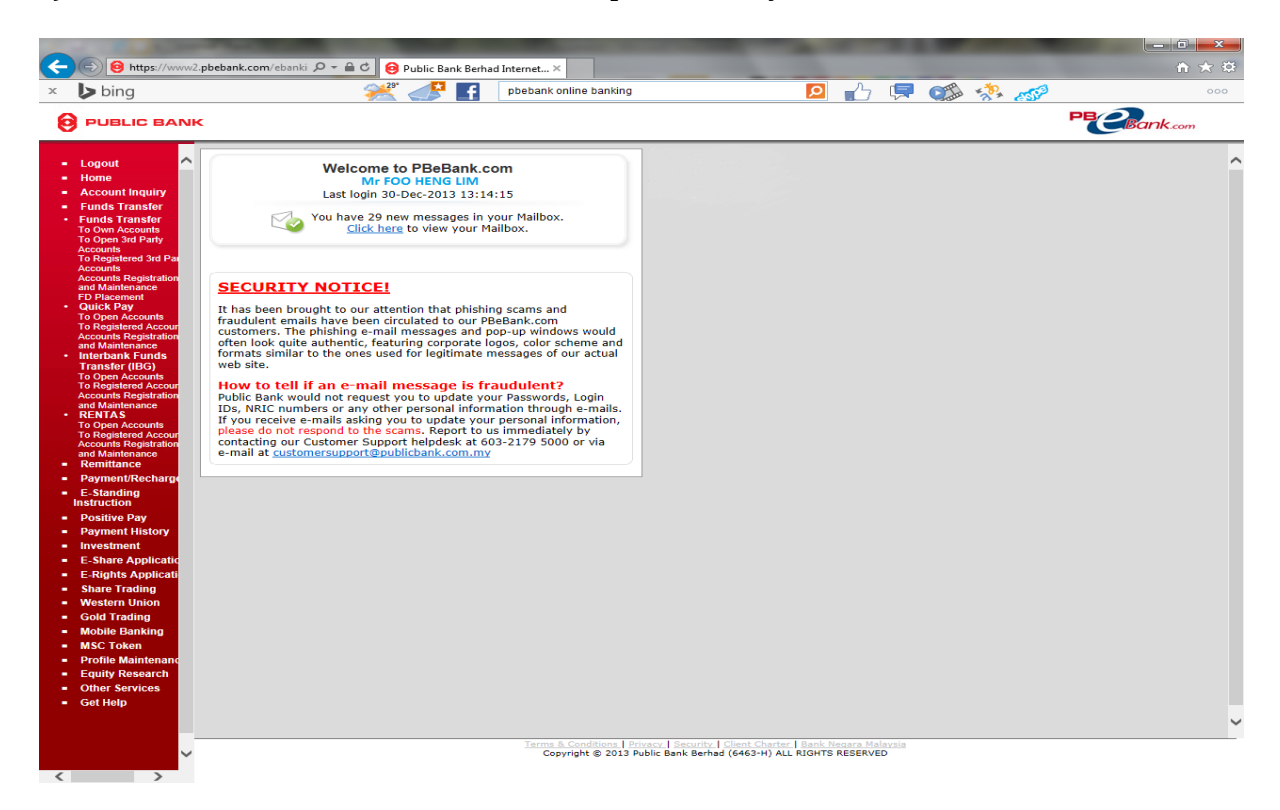

b) Select your current account and key in Alliance Fine Gold's Public Bank account no. 3167111126. Then, key in confirmation number as recipient reference and enter the full payment amount. Once confirmed with the details, click "**Next**".

|     | 1 1 1 1 1 1 1 1 1 1 1 1 1 1 1 1 1 1 1 |                                    |                   | Taking Sold State                                                                               | state in case of Female Street Processing Street Processing Street |                                            |          |                            |
|-----|---------------------------------------|------------------------------------|-------------------|-------------------------------------------------------------------------------------------------|----------------------------------------------------------------------------------------------------|--------------------------------------------|----------|----------------------------|
| (←  | 😑 🙆 https://ww                        | w2. <b>pbebank.com</b> /ebanki 🔎 · | 🕆 🗎 🖒 🤒 Public Ba | nk Berhad Internet ×                                                                            |                                                                                                    |                                            |          | th ★ Ø                     |
| ×   | bing                                  |                                    | 💒 💒               | cimb clicks                                                                                     |                                                                                                    | 🔎 👍 🗔                                      | oza 🤹 🦽  | 000                        |
| 🐅 🛛 | Suggested Sites 👻                     | WildTangent Games fo               | - 🧃 Get more Add- | ons 🔻                                                                                           |                                                                                                    |                                            |          |                            |
| 6   |                                       |                                    |                   |                                                                                                 |                                                                                                    |                                            |          | PB                         |
| e   | POBLIC BAN                            |                                    |                   |                                                                                                 |                                                                                                    |                                            |          | Bank.com                   |
| _   | Logout                                | ^                                  |                   |                                                                                                 |                                                                                                    |                                            |          | Page Identifier : pb21200a |
|     | Home                                  |                                    |                   | Funds                                                                                           | Transfer - To Open 3rd                                                                                                    | d Party Account                            |          |                            |
| -   | Account Inquiry                       |                                    |                   | Step 1 of 3 - Fill in the                                                                       | fields                                                                                                    |                                            |          |                            |
| 1   | Funds Transfer<br>Funds Transfer      |                                    |                   | From Account                                                                                    | 001122334455 (Curr                                                                                                    | rent) RM5,000.00                           | •        |                            |
|     | To Own Accounts<br>To Open 3rd Party  |                                    |                   | Beneficiary Account No                                                                          | 3167111126                                                                                                    | CICK INCICE.                               |          |                            |
|     | Accounts<br>To Registered 3rd Par     |                                    |                   |                                                                                                 | hefee11222211                                                                                                    |                                            |          |                            |
|     | Accounts<br>Accounts Registration     |                                    |                   | Recipient Reference                                                                             | ncroo11223344                                                                                                    |                                            |          |                            |
|     | and Maintenance                       |                                    |                   | Amount (RM)                                                                                     | RM1,300.00                                                                                                    |                                            |          |                            |
| •   | Quick Pay<br>To Open Accounts         |                                    |                   |                                                                                                 | Reset Cancel                                                                                                    | Next                                       |          |                            |
|     | To Registered Accour                  |                                    |                   |                                                                                                 |                                                                                                    |                                            |          |                            |
|     | and Maintenance<br>Interbank Funds    |                                    | -                 |                                                                                                 |                                                                                                    |                                            |          |                            |
|     | Transfer (IBG)                        |                                    |                   | <ul> <li>Note:</li> <li>A security code known as Pl</li> </ul>                                  | BeBank.com Authentication Code (                                                                                                    | (PAC) is used when performing hig          | h risk   |                            |
|     | To Registered Accour                  |                                    |                   | <ul> <li>transactions. Click <u>here</u> for</li> <li>This feature is only available</li> </ul> | more details.<br>le within our Operating Hours 12:1                                                                                                    | .5 am - 12 midnight .                      |          |                            |
|     | and Maintenance                       |                                    |                   | <ul> <li>This feature should not be u<br/>accounts.</li> </ul>                                  | used to transfer funds to any Loan,                                                                                                    | , Fixed Deposit, Credit Card and De        | bit Card |                            |
|     | To Open Accounts                      |                                    |                   | <ul> <li>The transaction amount is s</li> <li>The maximum aggregate th</li> </ul>               | subjected to your daily third party<br>hird party fund transfer limit is RM1                                                                                                    | fund transfer limit.<br>10,000-00 per day. |          |                            |
|     | Accounts Registration                 |                                    |                   | <ul> <li>This daily limit can be increa<br/><u>Transfer Limit.</u></li> </ul>                   | ased or decreased by selecting Pro                                                                                                    | ofile Maintenance/Change of Third I        | Party    |                            |
| -   | Remittance                            |                                    |                   |                                                                                                 |                                                                                                    |                                            |          |                            |
| -   | Payment/Recharge                      |                                    |                   |                                                                                                 |                                                                                                    |                                            |          |                            |
|     | Instruction                           |                                    |                   |                                                                                                 |                                                                                                    |                                            |          |                            |
| -   | Positive Pay                          |                                    |                   |                                                                                                 |                                                                                                    |                                            |          |                            |
|     | Investment                            |                                    |                   |                                                                                                 |                                                                                                    |                                            |          |                            |
| -   | eIPO                                  |                                    |                   |                                                                                                 |                                                                                                    |                                            |          |                            |
|     | eRights                               |                                    |                   |                                                                                                 |                                                                                                    |                                            |          |                            |
|     | Western Union                         |                                    |                   |                                                                                                 |                                                                                                    |                                            |          |                            |
| -   | Gold Trading                          |                                    |                   |                                                                                                 |                                                                                                    |                                            |          |                            |
| -   | Mobile Banking                        |                                    |                   |                                                                                                 |                                                                                                    |                                            |          |                            |
| -   | Profile Maintenanc                    |                                    |                   |                                                                                                 |                                                                                                    |                                            |          |                            |
| -   | Equity Research                       |                                    |                   |                                                                                                 |                                                                                                    |                                            |          |                            |
|     | Other Services<br>Get Help            |                                    |                   |                                                                                                 |                                                                                                    |                                            |          |                            |
|     |                                       |                                    |                   | Terms & Cooditio                                                                                | and Drivery   Security   Client Ch                                                                                                    | astar I Bank Negara Malauria               |          |                            |
|     |                                       | ~                                  |                   | Copyright ©                                                                                     | 2013 Public Bank Berhad (6463-H                                                                                                    | 1) ALL RIGHTS RESERVED                     |          |                            |
| <   |                                       |                                    |                   |                                                                                                 |                                                                                                    |                                            |          |                            |

c) Read the details and click "Request PAC Now".

|                                                            | ak Bachad Internet                                                                                                    |                            |
|------------------------------------------------------------|----------------------------------------------------------------------------------------------------|----------------------------|
|                                                            |                                                                                                    |                            |
| Dilig                                                      |                                                                                                    | 000                        |
| Suggested Sites • 🔊 Wild Langent Games To • 🦉 Get more Add | ins •                                                                                                    |                            |
|                                                            |                                                                                                    | PBCBank.com                |
| - Logout                                                   |                                                                                                    | Page Identifier : pb21900b |
| = Home                                                     | Funds Transfer - Confirm Transfer To Open 3rd Party Account                                                                                                    |                            |
| Account Inquiry     Europe Transfor                        | Stan 2 of 2 Confirmation                                                                                                    |                            |
| Funds Transfer                                             | Step 2 of 3 - Confirmation                                                                                                    |                            |
| To Own Accounts<br>To Open 3rd Party                       | From Account 001122334455 (Current)                                                                                                    |                            |
| Accounts<br>To Registered 3rd Pau                          | Beneficiary Account No 3167111126 (Current)                                                                                                    |                            |
| Accounts<br>Accounts Registration                          | Beneficiary Name ALLIANCE FINE GOLD SDN B                                                                                                    |                            |
| FD Placement                                               | Recipient Reference bofoc00113344                                                                                                    |                            |
| Guick Pay     To Open Accounts                             | Amount P841 200 00                                                                                                    |                            |
| To Registered Accourt<br>Accounts Registration             |                                                                                                    |                            |
| Interbank Funds                                            | Back Cancel Request PAC Now Confirm                                                                                                    |                            |
| Transfer (IBG)<br>To Open Accounts                         |                                                                                                    |                            |
| To Registered Accour<br>Accounts Registration              |                                                                                                    |                            |
| And Maintenance     RENTAS                                 | A security code known as PBeBank.com Authentication Code (PAC) is used when performing high risk                                                                                                    |                            |
| To Open Accounts<br>To Registered Accour                   | <ul> <li>transactions. Click <u>here</u> for more details.</li> <li>This feature is only available within our Operating Hours from 12:15 am - 12 midnight .</li> </ul>                                                                                           |                            |
| Accounts Registration<br>and Maintenance                   | <ul> <li>This feature should not be used to transfer funds to any Loan, Fixed Deposit, Credit Card and Debit Card<br/>accounts.</li> </ul>                                                                                                    |                            |
| Remittance     Payment/Recharge                            | The transaction amount is subjected to your daily third party fund transfer limit.     The maximum aggregate third party fund transfer limit is RM10,000-00 per day.     This daily limit can be preserved by calculation 2000 Multitagere/(bases of Third Party |                            |
| <ul> <li>E-Standing</li> <li>Instruction</li> </ul>        | This daily minic can be increased of decreased by selecting <u>roune manyeliance change of this party</u> <u>Transfer Limit.</u>                                                                                                    |                            |
| Positive Pay                                               |                                                                                                    |                            |
| Payment History     Investment                             |                                                                                                    |                            |
| = elPO                                                     |                                                                                                    |                            |
| eRights                                                    |                                                                                                    |                            |
| Share Trading     Western Union                            |                                                                                                    |                            |
| Gold Trading                                               |                                                                                                    |                            |
| Mobile Banking     MSC Takan                               |                                                                                                    |                            |
| Profile Maintenance                                        |                                                                                                    |                            |
| Equity Research                                            |                                                                                                    |                            |

d) A notice shows authentication code (PAC) will be sent to your mobile number. Click "Close".

| 🗲 🕞 🔞 https://www2.pbebank.com/ebanki 🔎 🗝 🔒 🖒 😣 Public Ba                                                                                                    | ank Berhad Internet ×                                                                                                    |                                                                                                    | ↑ ★ 幕                      |
|----------------------------------------------------------------------------------------------------|----------------------------------------------------------------------------------------------------|----------------------------------------------------------------------------------------------------|----------------------------|
| PBeBank Authentication Code (PAC) - Internet Explorer                                                                                                    |                                                                                                    | N 👂 🔂 📮 🐝 🍻                                                                                                    | 3 000                      |
| B https://www2.pbebank.com/ebanking/apppbb/servlet/BxxxServlet?JSID=143                                                                                                    | 17005B5E3502AA2D9ABC2365D82( 🔒                                                                                                    |                                                                                                    |                            |
| PBeBank.com Authentication Code                                                                                                    | Page Identifier : pbpacres<br>(PAC)                                                                                                    |                                                                                                    | PECBank.com                |
| PAC Request via SMS     Your PAC number has been sent via SMS to your registered mobile phone nu     If you have not received the SMS after 1 minute, please close this window ar     Close                                                                                                    | mber 012-222xxx8.                                                                                                    | Nfirm Transfer To Open 3rd Party Account<br>122334455 (Current)<br>7111126 (Current)<br>IANCE FINE GOLD SDN B<br>5000112244                                                                                                    | Page Identifier : pb21900b |
| To Registered Accour<br>Accounts Registration<br>and Maintenance<br>Interbank Founds<br>Transfer (IIG)<br>To Open Accounts<br>Registered Accourt<br>Accounts Registration<br>and Maintenance<br>RemitAs<br>Registered Accourt<br>Accounts Registration<br>and Maintenance<br>Payment/Recharge<br>E Standing<br>Instruction<br>Positive Pay<br>Payment History<br>Investment<br>eIPO<br>eRights<br>Share Trading<br>Western Union<br>Gold Trading<br>Mobile Banking<br>MSC Token<br>Profile Maintenanc | Amount RM<br>Back<br>Back<br>Note:<br>• A security code known as PBeBan<br>transactions. Click America<br>• This feature is only available with<br>This feature is should not be used to<br>accounts.<br>• The transaction appropriate third part<br>• This daily limit can be increased of<br><u>Transfer Limit</u> . | Cancel       Request PAC Nov       Confirm         K.com Authentication Code (PAC) is used when performing high risk details.       In our Operating Hours from 12:15 am - 12 midnight :         In our Operating Hours from 12:15 am - 12 midnight :       In our Operating Hours from 12:05 am - 12 midnight :         In our Operating Hours from 12:15 am - 12 midnight :       In our Operating Hours from 12:05 am - 12 midnight :         In our Operating Hours from 12:05 am - 12 midnight :       In our Operating Am - 12 midnight :         In our Operating Hours from 12:05 am - 12 midnight :       In our Operating Am - 12 midnight :         In our Operating Hours from 12:05 am - 12 midnight :       In our Operating Am - 12 midnight :         In our Operating Hours from 10:00-00 per arg;       In our Operating Profile Maintenance/Change of Third Party         r decreased by selecting Profile Maintenance/Change of Third Party       In our Operating Party Am - 12 midnight : |                            |

e) The PAC message will be sent to your mobile and demonstrated in the bellow.

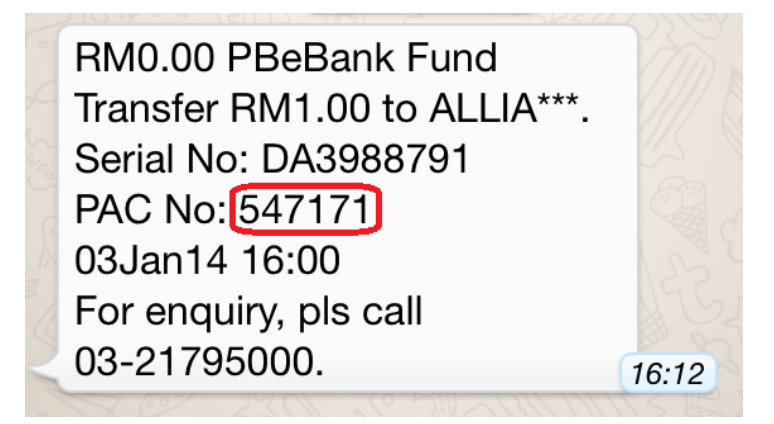

f) Please Enter the PAC number and click "Confirm".

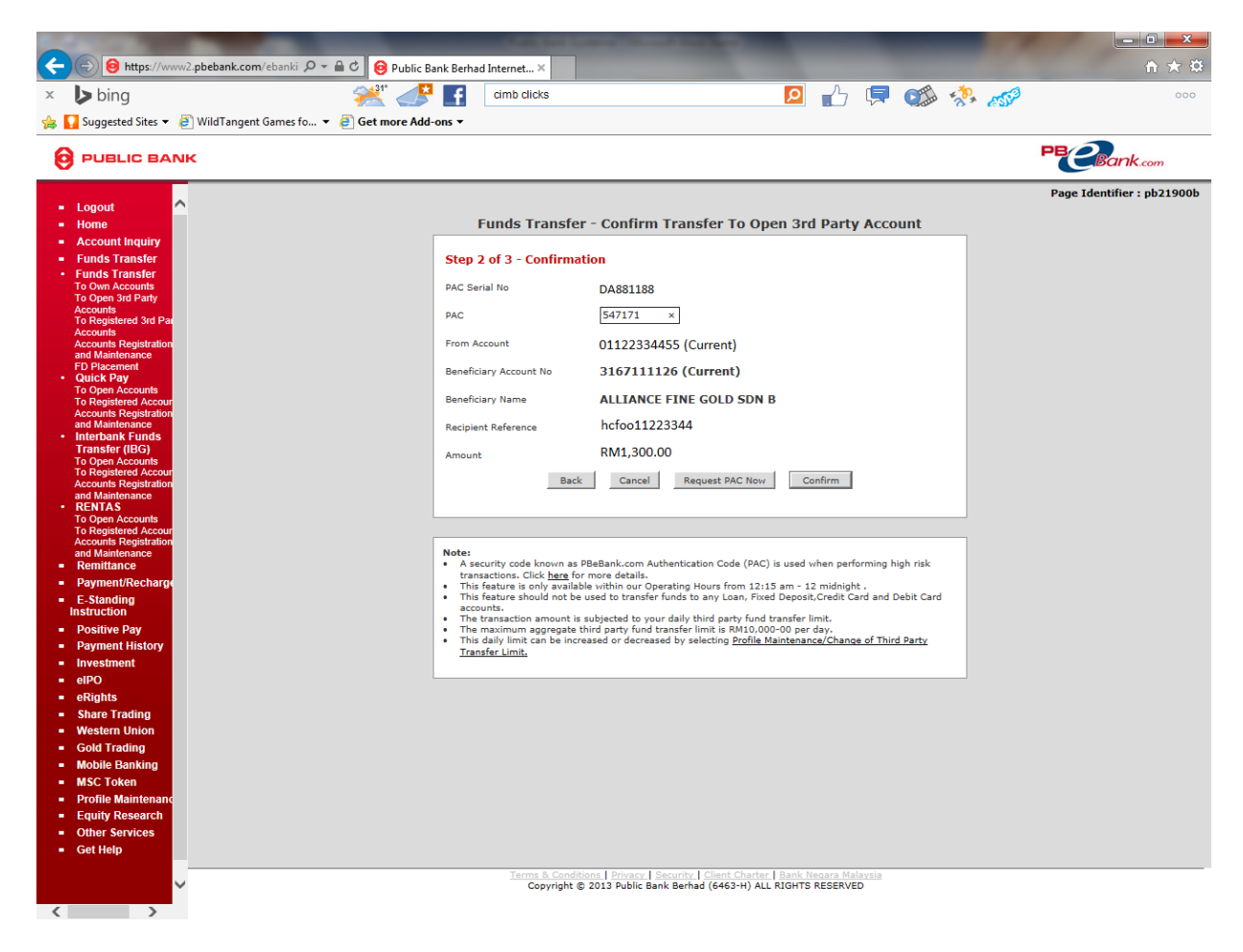

g) The payment is completed. Please capture this photos and send to Alliance Gold account@alliancegold.com.my

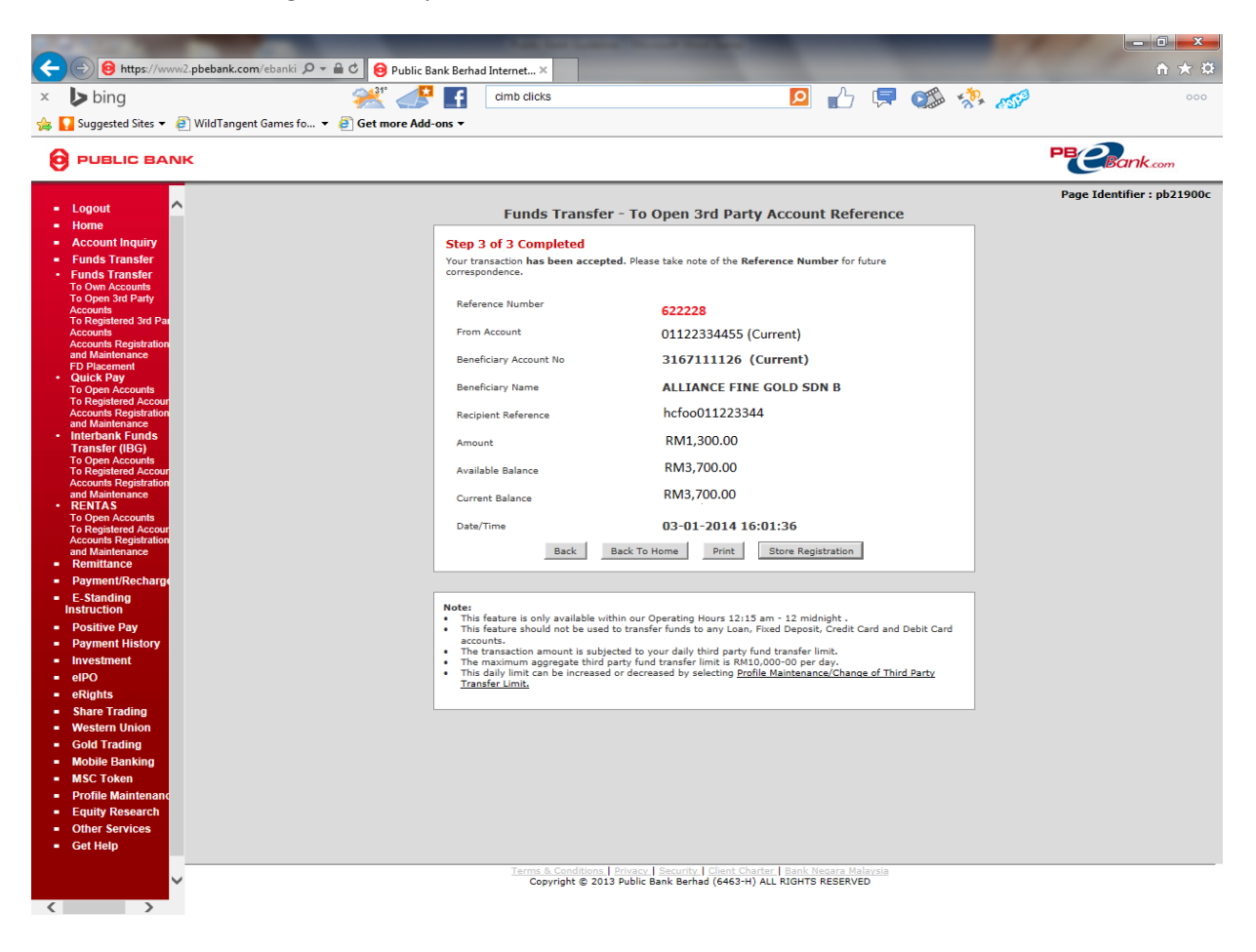